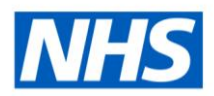

# **ESR Business Intelligence**

# Alerting

The ESR BI Alert functionality enables users to deliver alerts to the ESR BI Homepage/Dashboard and (or) directly to an employee's email address. An ESR BI Agent can be designed to deliver alerts which can be used to monitor changes in key workforce areas such as Absence and Compliance. For example, an ESR BI Agent can be setup to deliver alerts to managers when their team Absence rate has exceeded a set target e.g. 10%.

Benefits of using Alerting within ESRBI include the ability to quickly and directly target problem or well performing business areas, make fast and accurate decisions, enable users to subscribe or unsubscribe from alerts as required and have output delivered directly to users via email.

### **ESR BI Agent**

ESR BI Alerts requires ESR BI Agents to deliver them. Local BI Administrators can create BI Agents which can deliver limited parts of analyses or dashboard pages as alerts to the ESR BI Homepage/Dashboard and (or) to an email address. Local BI Administrators can create BI Agents for both local and national analyses/dashboards. BI Agents can run to a defined schedule and can be delivered to a list of recipients or can be set up to allow subscribers. A recipient or subscriber can be any BI User within the Organisation of the Local BI Administrator who created the BI Agent.

**Important:** For security reasons the ESR BI Alert functionality is not designed to be used for scheduling or to deliver large reports (greater than 75 rows). Users are advised to use ESR BI Publisher instead, a guide is available within the Reporting folder on the ESR Hub on how to create and publish reports using BI Publisher.

Please be advised that Agent queues will be monitored to ensure agents have not been setup incorrectly, for example to run reports continually (e.g. every 5 minutes). Where an alert is at risk of affecting the ESR BI service, it may be terminated centrally.

# **Creating an ESR BI Agent**

Users wishing to create an ESR BI Agent can follow the below Steps and Actions which

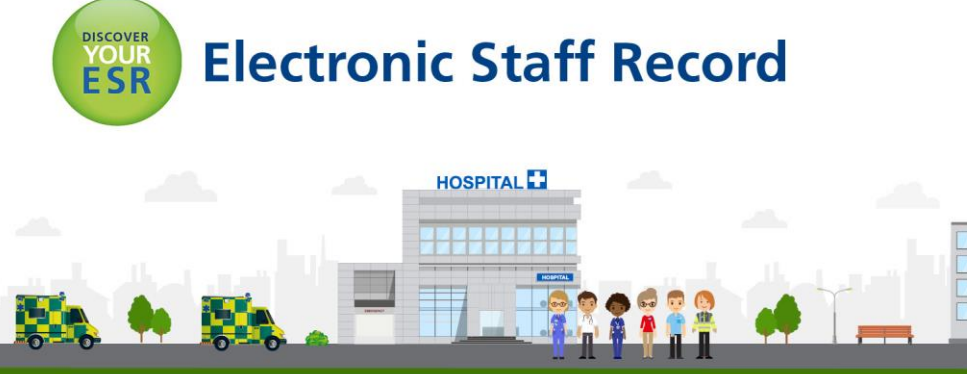

provide step-by-step guidance from start to completion:

| Step /   | Example Screen /                                                                                                    |  |  |  |  |  |  |  |
|----------|----------------------------------------------------------------------------------------------------|--|--|--|--|--|--|--|
| Action   | Action Description                                                                                                    |  |  |  |  |  |  |  |
| 1        | New Open Signed In As     Analysis and Interactive Reporting   Analysis   Dashboard   Filter   Dashboard Prompt   Dashboard Prompt   Condition   Mobile Application   Mobile Appl   Published Reporting   Report   Report   Style Template   Style Template   Agent   Ation                                                                                                    |  |  |  |  |  |  |  |
| Action 1 | Click the New dropdown arrow in the header and select 'Agent'.                                                                                                    |  |  |  |  |  |  |  |
| 2        | Search All I Advanced Help - Sign Out Interface         Untitled Agent         Untitled Agent         Untitled Agent         Overview         General Normal Priority, Use Agent Recipient's Ordentials         Schedule Start on 2020-03-15 18:10:00         Condition Do not use a condution (Advange deliver content and run actions)         Delivers Agent IIII Colspan="2">A Recipient's Credentials         Schedule Condition Delivery Content, Recipients Destinations         Content Recipient's Content and run actions)         Delivers Agent IIIII Colspan="2">Outrow Content, Recipients Destinations Actions         General Schedule Condition Delivery Content, Recipients Destinations Actions         Set the priority level for this Agent as well as coptions of impersonating a different user at runtime.         Priority O High         Outries Content, Recipient |  |  |  |  |  |  |  |
| Action 2 | Click on the General tab to define a Priority for the Agent as required<br>(High, Normal (Default) and Low).<br>*Please note that the 'Run As' field will default to Recipient and cannot be<br>amended.<br>*Please note also that it is not possible to create an Agent that will run as<br>any other user other than the recipient (or subscriber of the Agent).                                                                                                    |  |  |  |  |  |  |  |
| 3        | General Schedule Condition Delivery Content Recipients Destinations Actions                                                                                                    |  |  |  |  |  |  |  |
| Action 3 | Depending on when you want the Agent to be scheduled for (Once, Daily, Weekly or Monthly), click on the Schedule tab to specify a schedule that                                                                                                    |  |  |  |  |  |  |  |

|          | the Agent will run with – a Weekly example is given below:                                                                                       |  |  |  |  |  |  |  |  |
|----------|----------------------------------------------------------------------------------------------------|--|--|--|--|--|--|--|--|
|          | General Schedule Condition Delivery Content Recipients Destinations Actions                                                                      |  |  |  |  |  |  |  |  |
|          | When do you want the Agent to be scheduled to run?                                                                                               |  |  |  |  |  |  |  |  |
|          | Enabled 🔽                                                                                                    |  |  |  |  |  |  |  |  |
|          | Frequency Weekly                                                                                                    |  |  |  |  |  |  |  |  |
|          | On Monday                                                                                                    |  |  |  |  |  |  |  |  |
|          | Tuesday                                                                                                    |  |  |  |  |  |  |  |  |
|          | Thursday                                                                                                    |  |  |  |  |  |  |  |  |
|          | Eriday                                                                                                    |  |  |  |  |  |  |  |  |
|          | Saturday                                                                                                    |  |  |  |  |  |  |  |  |
|          | Start 16/03/2020 18:10:00                                                                                                    |  |  |  |  |  |  |  |  |
|          | Re-run Agent Every 1 Minutes                                                                                                    |  |  |  |  |  |  |  |  |
|          | Until 23:59:00                                                                                                    |  |  |  |  |  |  |  |  |
|          | End  No end date  Select end date 16/03/2020                                                                                                    |  |  |  |  |  |  |  |  |
|          | Consul Caledda Condition Dalawa Castart Davidante Davidante Advan                                                                                |  |  |  |  |  |  |  |  |
|          | General Schedule Condition Delivery Content Recipients Destinations Actions                                                                      |  |  |  |  |  |  |  |  |
|          | Use a condition to specify whether the Agent delivers its content and runs associated actions.                                                   |  |  |  |  |  |  |  |  |
| 4        | Settings O Do not use a condition (always deliver content and run actions)                                                                       |  |  |  |  |  |  |  |  |
|          | Use a condition Create Browse                                                                                                    |  |  |  |  |  |  |  |  |
|          |                                                                                                    |  |  |  |  |  |  |  |  |
|          |                                                                                                    |  |  |  |  |  |  |  |  |
|          | Conditions can be added to the Agent that will be evaluated and used to decide whether content is delivered to a recipient – an example is given |  |  |  |  |  |  |  |  |
|          | below:                                                                                                    |  |  |  |  |  |  |  |  |
|          |                                                                                                    |  |  |  |  |  |  |  |  |
|          | Create Condition (2 ×                                                                                                    |  |  |  |  |  |  |  |  |
|          | Select the data that the Condition will be based on and define how the Condition will evaluate to "True".                                        |  |  |  |  |  |  |  |  |
| Action 4 | Create condition based on Analysis V Browse                                                                                                    |  |  |  |  |  |  |  |  |
|          |                                                                                                    |  |  |  |  |  |  |  |  |
|          | is greater than                                                                                                    |  |  |  |  |  |  |  |  |
|          | Test OK Cancel                                                                                                    |  |  |  |  |  |  |  |  |
|          |                                                                                                    |  |  |  |  |  |  |  |  |
|          | *Please note that an Agent can only contain one condition.                                                                                       |  |  |  |  |  |  |  |  |

|          | General         Schedule         Condition         Delivery Content         Recipients         Destinations         Actions                                                                                                    |   |  |  |  |  |  |  |  |
|----------|----------------------------------------------------------------------------------------------------|---|--|--|--|--|--|--|--|
|          | Specify the content to deliver with the Agent                                                                                                    |   |  |  |  |  |  |  |  |
|          | Subject Weekly Update                                                                                                    |   |  |  |  |  |  |  |  |
|          | Content Dashboard Page 🗸 Browse Customize Clear                                                                                                    |   |  |  |  |  |  |  |  |
|          | /Shared Folders/NHS Standard Dashboards/Dashboards/NHS Staff in Post<br>Dashboard/Summary                                                                                                    |   |  |  |  |  |  |  |  |
|          | Entire Dashboard                                                                                                    |   |  |  |  |  |  |  |  |
|          | Format PDF                                                                                                    |   |  |  |  |  |  |  |  |
| 5        | Delivery Deliver results directly <ul> <li>Deliver as attachment</li> <li>Attachment Note</li> </ul>                                                                                                    |   |  |  |  |  |  |  |  |
|          |                                                                                                    |   |  |  |  |  |  |  |  |
|          |                                                                                                    |   |  |  |  |  |  |  |  |
|          | If Condition is False Deliver this message                                                                                                    |   |  |  |  |  |  |  |  |
|          |                                                                                                    |   |  |  |  |  |  |  |  |
|          | $\sim$                                                                                                    |   |  |  |  |  |  |  |  |
|          |                                                                                                    |   |  |  |  |  |  |  |  |
| Action 5 | Delivery formats available are HTML, PDF, Excel, CSV and text. Click on<br>the Delivery Content tab to define where results can be delivered directly<br>to. This can be to the BI Homepage or as an email attachment.<br>*Please note that the delivery content of the Agent will need to be saved<br>in a shared / public folder to enable subscribers / recipients (covered in<br>Step 6) to access it when viewing alerts delivered to them. |   |  |  |  |  |  |  |  |
|          |                                                                                                    |   |  |  |  |  |  |  |  |
|          | General         Schedule         Condition         Delivery Content         Recipients         Destinations         Actions                                                                                                    |   |  |  |  |  |  |  |  |
|          | Direct Agent Recipients Specify who will receive this Agent.                                                                                                    |   |  |  |  |  |  |  |  |
|          | Select Recipients     Use Analysis       Show All                                                                                                    | n |  |  |  |  |  |  |  |
|          | Name     Analysis       8 504TRAIN02     Analysis                                                                                                    |   |  |  |  |  |  |  |  |
| 6        |                                                                                                    |   |  |  |  |  |  |  |  |
|          |                                                                                                    |   |  |  |  |  |  |  |  |
|          |                                                                                                    |   |  |  |  |  |  |  |  |
|          |                                                                                                    |   |  |  |  |  |  |  |  |
|          | Publish for Subscription<br>Enable this Agent to be published and determine which users can subscribe to this Agent.                                                                                                    |   |  |  |  |  |  |  |  |
|          | Publish Agent for subscription                                                                                                    |   |  |  |  |  |  |  |  |
|          | Dy default the elect will be cent to the year learned in beweren this say be                                                                                                    |   |  |  |  |  |  |  |  |
|          | removed if not required. Further recipients can be created by selecting                                                                                                    | ! |  |  |  |  |  |  |  |

individual Users or by using Application Roles.

\*Please note that the VPD will be displayed by default as this is required and cannot be removed.

\*Please note also that it is not possible to add email addresses as recipients.

When an Agent runs it runs for the individual user (recipient). The Agent content delivered will therefore be relative to the user's access to ESR. For example an Agent delivered to a BI Administrator will contain information for the Employing Authority whereas the same Agent delivered to a Manager will only contain information for their supervisor hierarchy.

The above 'Get Recipients from the Analysis Used in the Agent Condition' checkbox can be checked to specify whether recipients are to be determined dynamically from the results of a conditional analysis. Or unchecked (default) to have the recipients determined from the Select Recipients area.

\*Please note that this option will only be available (selectable) where an agent has been set up to alert based on a condition.

The 'Publish for Subscription' region enables you to create an Agent to which users can subscribe – an example is given below:

| Publi<br>Enable                                                    | ish for Subscription<br>this Agent to be publish                                                                           | n<br>ed and determine which users                                                                      | can subscribe t                                                | o this Agent.                                             |
|--------------------------------------------------------------------|----------------------------------------------------------------------------------------------------|----------------------------------------------------------------------------------------------------|----------------------------------------------------------------|-----------------------------------------------------------|
| 🖌 Pu                                                               | blish Agent for subscripti                                                                                                 | on                                                                                                    |                                                                |                                                           |
| Agent                                                              | Subscribers                                                                                                    |                                                                                                    |                                                                |                                                           |
| Show                                                               | All                                                                                                    | ✓ All                                                                                                  | $\checkmark$                                                   | 🕂 💥 Unsubscribe                                           |
| Na                                                                 | ame 🔺                                                                                                    | Currently Subscribed                                                                                   |                                                                | <b>A</b>                                                  |
| G                                                                  | Authenticated User                                                                                                    |                                                                                                    |                                                                |                                                           |
| By tic<br>able t<br>'Authe<br>allows<br>Altern<br>this ca<br>below | king the above 'P<br>o define who can<br>enticated User' wh<br>s any user within y<br>natively<br>an be defined by 1<br>/: | ublish Agent for subs<br>subscribe to the Age<br>nich<br>your Employing Autho<br>User or Application R | cription' che<br>nt. The defa<br>ority to subs<br>ole – an exa | eckbox, users are<br>ault is<br>scribe.<br>ample is given |

|          | Publish for Subscription         Enable this Agent to be published and determine which users can subscribe to this Agent.         ✓       Publish Agent for subscription         Agent Subscribers         Show       All       ✓                                                                                                    |  |  |  |  |  |  |
|----------|----------------------------------------------------------------------------------------------------|--|--|--|--|--|--|
| 7        | General       Schedule       Condition       Delivery Content       Recipients       Destinations       Actions         Specify where this Agent will be delivered.       User Destinations       Image: Home Page and Dashboard       Image: Devices       Image: Devices       Image: Devices       Image: Delivery Profile                                                                              |  |  |  |  |  |  |
| Action 7 | <ul> <li>By clicking on the Destinations tab, users are presented with the following options:</li> <li>Home Page and Dashboard – select this option to deliver the Agent to the ESR BI homepage</li> <li>Devices – select this option to deliver the agent to an email address</li> <li>*Please note that ESR BI will use the email address stored against the recipients person record in ESR.</li> </ul> |  |  |  |  |  |  |

|          | General Schedule Condition Delivery Content Recipients Destinations Actions                                                                                                    |
|----------|----------------------------------------------------------------------------------------------------|
| 8        | Specify any actions to invoke when the Agent completes.     Actions     Name   Invoke per Row   Invoke per Row     Agent Condition is False     Actions     Invoke per Row     Invoke per Row     Invoke per Row     Invoke per Row     Invoke per Row     Invoke per Row     Invoke per Row     Invoke per Row     Invoke per Row     Invoke per Row     Invoke per Row |
| Action 8 | On the Actions tab, users can select actions that are available to be executed (These can be locally created actions, or National actions created by the NHS Central Team).<br>*Please note that if the agent has been set up to alert based on certain conditions, an Action can then be executed based on the condition.                                               |
| 9        | Delivers Agent 🥥 🚴 🕞 🛃 🗶 👔                                                                                                    |
| Action 9 | When happy with everything i.e. the Agent has been setup as required, you can then now select the above highlighted Save button to save your Agent in your preferred folder. Bearing in mind that the Agent will need to be saved in a shared / public folder to enable subscribers / recipients to access it when viewing the Alerts delivered to them.                 |

#### ESR BI Agent Alert

ESR BI Agents can be designed and setup to deliver alerts to a dashboard or to an email address, below are examples of how an alert may look when delivered to these two destinations.

#### Alert Delivered to a Dashboard

An 'Alerts' link will be displayed on the ESR BI header once a BI Agent has delivered an alert to a dashboard, please see below highlighted example:

|   | ESR Business Intelligence Reporting                   |                           |                       |                    | Search Al          | V            |         | Advanced         | Help 🔹 Si             | ign Out 🗢 |
|---|-------------------------------------------------------|---------------------------|-----------------------|--------------------|--------------------|--------------|---------|------------------|-----------------------|-----------|
|   | My Dashboard                                          |                           |                       | Alerts! Home   Cat | alog   Favorites 🕶 | Dashboards 👻 | New 👻 📔 | 눧 Open 👻   Signe | d In As <b>540T</b> I | RAINO1 -  |
| ſ |                                                       |                           |                       |                    |                    |              |         |                  |                       | ≣, 🧿      |
|   | Alerts     Absence Occurences by Staff Group Sep 2017 | High 19/9/2017 2:50:17 PM | View   Clear   More 🗸 |                    |                    |              |         |                  |                       |           |

An Alerts link will also be displayed on the ESR BI homepage (My Dashboard) as per the above example (Alerts in Red). Clicking either link will open the below Alerts window:

| Nerts                                                                                                    |                 |                             | (2) >      |
|----------------------------------------------------------------------------------------------------|-----------------|-----------------------------|------------|
| Click on the alert name to view the alert. Hover over the alert name to see options to clear the alert of | or view/run the | Agent that caused the alert | Clear All  |
| Name                                                                                                    | Priority        | Last Delivered              | Recurrence |
| Absence Occurences by Staff Group Sep 2017                                                                | High            | 19/9/2017 2:50:17 PM        | 2          |
|                                                                                                    |                 |                             |            |
|                                                                                                    |                 |                             |            |
|                                                                                                    |                 |                             |            |
|                                                                                                    |                 |                             |            |
|                                                                                                    |                 |                             |            |
|                                                                                                    |                 |                             |            |
|                                                                                                    |                 |                             |            |
|                                                                                                    |                 |                             |            |
|                                                                                                    |                 |                             | Refresh OK |

Clicking the above Alert link will open the analysis as per the below example:

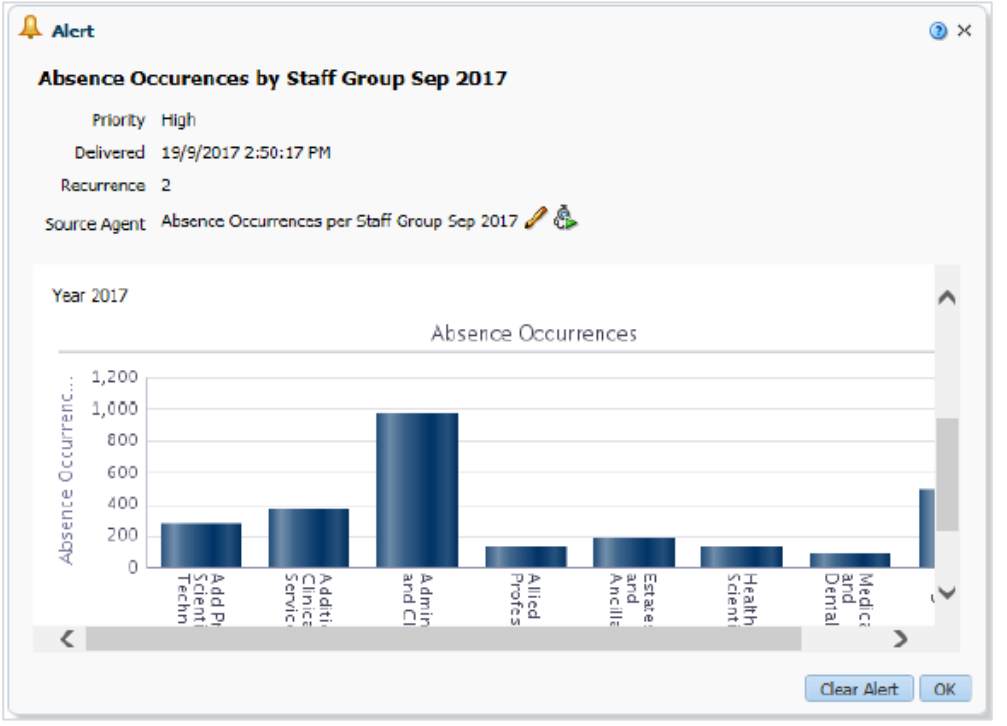

## Alert Delivered to an Email Address

Please note that it is not possible to add email addresses as recipients when creating an ESR BI Alert. However where the Devices checkbox is checked on the Destinations tab, ESR BI will use the email address stored against the recipients person record in ESR to deliver the Alert.

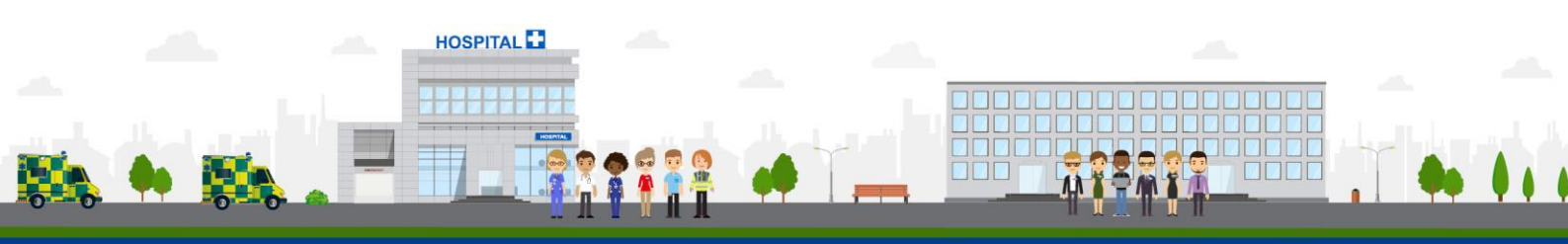

ESR - A Workforce Service delivered by the NHSBSA